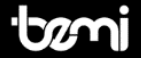

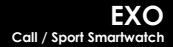

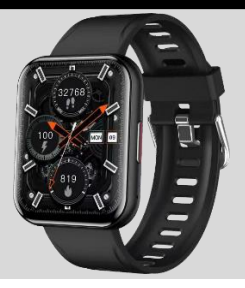

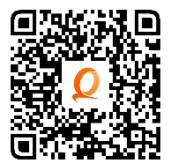

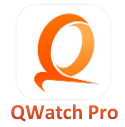

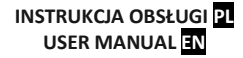

# INSTRUKCJA OBSŁUGI <mark>P</mark>L

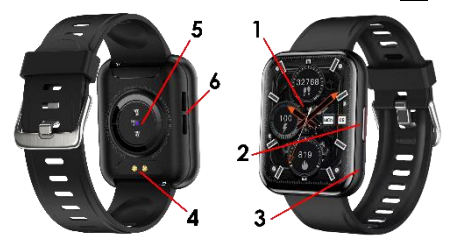

Instrukcja dostępna jest na www.bemi-electronics.com

#### ELEMENTY URZĄDZENIA

- 1. Ekran dotykowy
- 2. Przycisk zasilania
- 3. Mikrofon

- 4. Terminal ładowania
- 5. Czujnik pracy serca
- 6. Głośnik

## BEZPIECZEŃSTWO UŻYTKOWANIA

Obowiązkowo zapoznaj się z tą instrukcją i kartą gwarancyjną przed rozpoczęciem korzystania z urządzenia.

Regularnie czyść urządzenie, zwłaszcza część przylegającą do skóry, aby było suche. Dostosuj zaciśnięcie paska urządzenia tak aby zapewnić cyrkulację powietrza. Na nadgarstku, gdzie noszone jest urządzenie, nie powinno się używać nadmiernych ilości produktów do pielęgnacji skóry. Jeśli masz alergię skórną lub dyskomfort, przestań nosić urządzenie. Nie noś urządzenia podczas gorącej kąpieli lub prysznica. Nie narażaj urządzenia działanie środków czyszczących, środków żrących oraz innych środków chemicznych. Nie narażaj urządzenia na działanie wysokich (ponad +50°C) i niskich (poniżej -10°C) temperatur jak i na nagrzewanie poprzez działanie na przykład promieni słonecznych lub innego źródła ciepła. Produkt nie jest przeznaczony dla dzieci i niemowląt, nie należy im go udostępniać.

Uwaga: IP67 oznacza, że urządzenie to jest odporne na kurz, deszcz, wilgoć i pojedyncze zanurzenie w stojącej wodzie na krótki czas. Narażanie urządzenia na trudniejsze warunki może spowodować jego uszkodzenia. To urządzenie nie jest przeznaczone do sportów wodnych, nurkowania i pływania.

Podczas badania tetna, ciśnienia krwi i saturacii, osoba badana powinny pozostać w bezruchu. Wszelkie działania podczas testu. takie jak jedzenie, mówienie itp. wpłyna na dokładność pomiaru. Czynniki wpływające na obniżenie dokładności pomiaru obeimuja: tatuaże, blizny, wilgoć, niska temperatura, mocny pigment i owłosienie w miejscu pomiaru. Utrzymuj czujnik tetna w czystości i blisko skóry. Jeśli nosisz go zbyt luźno, światło czujnika zostanie odsłoniete, co spowoduje niedokładne wartości pomiaru. Nie patrz bezpośrednio na zielone światło czujnika. Jeśli występuje duża różnica w zmierzonych danych. zrób sobie przerwę i przetestuj ponownie. Długotrwały pomiar może doprowadzić do przegrzania urządzenia. W przypadku przegrzania odłóż urządzenie, aż ostygnie. Pomiary dokonane poprzez czujniki urządzenia takie jak; tetno, ciśnienie oraz saturacia wykonywane przez urządzenie nie są przeznaczone do zastosowań medycznych, w tym do samodiagnozy lub konsultacji lekarskiej i mają w zamierzeniu służyć wyłącznie celom związanym z dbaniem o ogólna kondycie fizyczna i dobre samopoczucie.

#### URUCHOMIENIE URZĄDZENIA

Aby **uruchomić urządzenie** naciśnij przycisk zasilania przez 5 sekund.

Aby wyłączyć urządzenie przyciskaj przycisk zasilania przez 5 sekund.

#### **ŁADOWANIE BATERII**

Przed rozpoczeciem korzystania z urzadzenia należy upewnić sie, że bateria iest naładowana. Do ładowania należv użvć dostarczonego w zestawie przewodu magnetycznego. Zaleca sie użycie zasilacza o nanieciu 5 V i nateżeniu 1 A. Pełne naładowanie urządzenia zaimuje około 2 godziny. By podłaczyć ładowanie należy postepować zgodnie z poniższymi krokami

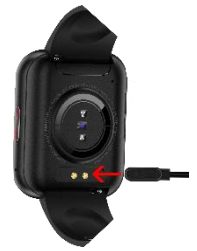

1.Umieść złącze przewodu ładujący

pod urządzeniem, tak żeby jej piny zetknęły się z metalowymi punktami w terminalu.

2. Magnesy umiejscowią złącze we właściwej pozycji

3.Za pomocą złącza USB podłącz kabel ładujący do źródła zasilania.

4. Jeśli wszystko jest prawidłowo na ekranie wyświetli się grafika ładowania.

Uwaga: jeżeli urządzenie było całkowicie rozładowane grafika ładowanie może wyświetlić się dopiero po kilku minutach.

#### INSTALACJA APLIKACJI (APP) I PAROWANIE Z URZĄDZENIEM

Produkt jest kompatybilny ze smartfonami z systemem operacyjnym Android 4.4 lub nowszy oraz iOS8.4 lub nowszy, z Bluetooth od wersji 4.0. Obsługiwany jest przez aplikacje "QWatch Pro"(dalej zwaną APP lub aplikacja), która dostępna jest w App Store lub Google Play Store. Upewnij się, że podczas parowania smartfon ustawiony jest na "Widoczny dla wszystkich pobliskich urządzeń Bluetooth". Podczas Parowania telefon powinien być podłączony do Internetu.

Parowanie urządzenia z telefonem przez APP:

Aktywuj Bluetooth w telefonie

- Otwórz aplikację i kliknij "Urządzenie" na dole ekranu
- 3.Następnie kliknij "Dodaj urządzenie" na górze ekranu

4. Poczekaj aż aplikacja wyszuka urządzenia

| 10:39 🕈                | - + + h.                   | 11:16 -                                                                                                    |                                            | 11:18 -                |         |
|------------------------|----------------------------|----------------------------------------------------------------------------------------------------|--------------------------------------------|------------------------|---------|
| Add device             |                            | Address of the sector of the sector of the s | 55 Help<br>s powered and class to<br>these | Exc_OTFA               |         |
| Plases all year dente. |                            |                                                                                                    |                                            | Battery 25%            |         |
| Call Netification      |                            |                                                                                                    |                                            | Olal market            | 1       |
| Notifications          | Opaned )                   |                                                                                                    |                                            | Ø Walpaper             |         |
| 3. Smart Reminder      | >                          | Fee OTEA                                                                                                    |                                            | Call Notification      | •       |
| 040                    | Connect 2                  | 0156-32473230                                                                                                    |                                            | <li>Netifications</li> | Opened  |
| End Device             |                            | NS 0254                                                                                                    |                                            | Smart Reminder         |         |
| Take Pictures          | ŝ                          | 10 10 10 10 10 10                                                                                                    |                                            | G Quick Contacts       |         |
| C. Wanther France      |                            | Owi_0560                                                                                                    |                                            | G DND                  | Unspend |
| Digit Statem           | Relation of the local data | 45 64 56 44 20 24                                                                                                    |                                            | Find Device            |         |
| Time Format            | 120.2                      | RT_3455                                                                                                    |                                            | Take Pictures          |         |
| 1 Mare                 |                            | 224108-4014-88                                                                                                    |                                            | 2) Weather Format      |         |
|                        |                            |                                                                                                    |                                            |                        |         |

5.Kliknij na nazwę swojego urządzenie na liście urządzeń.

6. Jeśli połączenie się powiedzie, informacja o Twoim urządzeniu pojawi się na górze ekranu w menu " Urządzenie", a aplikacja zsynchronizuje dane z urządzeniem.

7. Połączenie Bluetooth może się rozłączyć w niektórych okolicznościach, przykładowo gdy: telefon i urządzenie są zbyt daleko od siebie (więcej niż 10 metrów), między nimi jest ściana, występują zakłócenia elektromagnetyczne lub radiowe w otoczeniu, użytkownik w telefonie zamyka APP działającą w tle. Gdy urządzenie i aplikacja zostaną połączone i sparowane po raz pierwszy, data i godzina zostaną zsynchronizowane z telefonem. ZMIANA JĘZYKA

Język powinien zmienić się automatycznie po podłączeniu urządzenia z (APP). Język APP zmieni się na język smartfona, a język urządzenia zmieni się na język APP. Jeśli APP lub urządzenie nie ma języka używanego w smartfonie, język się nie zmieni.

#### 1.Ekran główny (tarcza zegara)

Menu główne posiada dodatkowe informacje, do których możemy wejść poprzez przesunięcie ekranu góra/dół lub prawo/lewo.

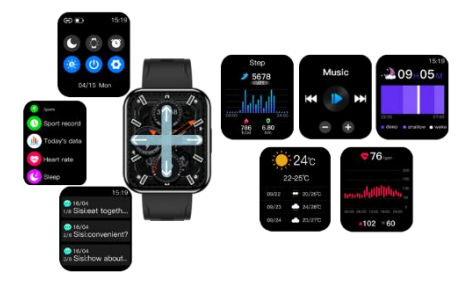

A. Na tarczy zegara przesuń w lewo aby wejść do wybranych dostępnych funkcji.

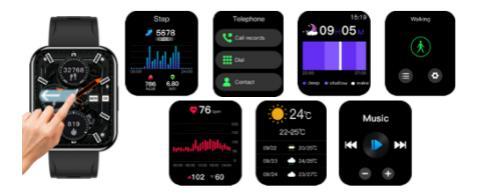

B. Przesuń palcem w prawo aby wejść do menu głównego ze wszystkimi dostępnymi funkciami.

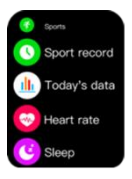

-

C. Przesuń w górę,

aby wyświetlić otrzymane powiadomienia.

Uwaga! Aby na urządzeniu otrzymać powiadomienia, najpierw należy włączyć w aplikacji funkcje otrzymywania SMS / informacje o przychodzących rozmowach oraz wybrać aplikacje, z których będą sie pojawiać powiadomienia.

D. Przesuń pałcem w dół, aby wejść do menu z informacjami o stanie połączenia Bluetooth, poziomie naładowania baterii, godzinie, dniu tygodnia, nazwie dnia tygodnia oraz ikonami skrótów do: trybu nie przeszkadzać, trybu wybudzenia ekranu, połączenia bluetooth w celu dzwonienia, ustawień jasności ekranu,

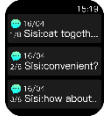

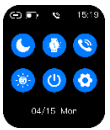

wyłączenia urzadzenia, wejścia do ustawień zegarka.

1.1.Zmiana tarczy zegara

Aby zmienić tarczę, na ekranie głównym naciśnij i przytrzymaj ekran, po czym przesuń w lewo lub w prawo aby zmienić tarczę. Urządzenie posiada kolekcję gotowych tarcz do wyboru oraz funkcję ustawienia własnego zdjęcia jako tła tarczy zegara. Obie funkcje dostępne sa z poziomu aplikacji Qwatch Pro.

Bemi Exo umożliwia zmianę aż 5 tarcz na tarcze z aplikacji.

#### 1.2. Wybór gotowej tarczy zegara

 -Urządzenie nalezy połączyć z aplikacja. Następnie wejść do menu "Urządzenie" na dole ekranu a następnie kliknąć na "Tarcze".

 -Na górze będą wyświetlone tarcze zainstalowane w zegarku a poniżej galeria dostępnych tarcz do wyboru, przesuwaj do dołu ekranu aby zobaczyć więcej tarcz.

 -Kliknij na tarczy, którą chcesz wgrać do zegarka aby rozpoczać dodanie tarczy w zegarku.

-Po krótkiej chwili tarcza pojawi się w zegarku.

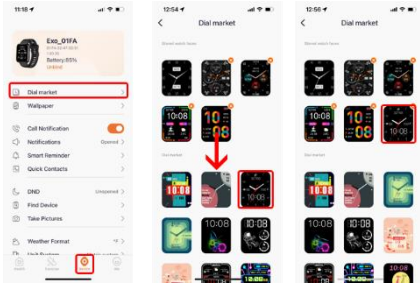

 -Tarcze, które wcześniej zostały przez Ciebie wybrane, będą znajdować sie w górnej części ekranu. 5 tarczy, można zmieniać i zastępować nowymi.  -Jeśli wszystkie są już wgrane aby dodać nową należy usunąć jedna z nich.

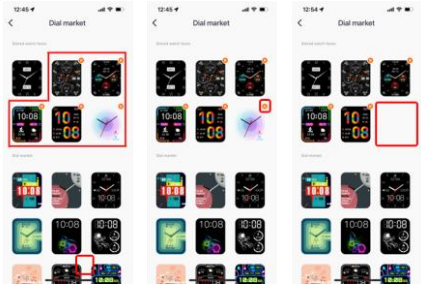

 -Aby usunąć tarczę należy kliknąć na symbol X w prawym górnym rogu tarczy.

#### 1.3. Własne zdjęcie na tarczy zegarka

 -Urządzenie nalezy połączyć z aplikacja. Następnie wejść do menu "Urządzenie" na dole ekranu a następnie kliknąć na "Tapeta".

-Na ekranie edycji będzie dostępnych kilka opcji modyfikacji

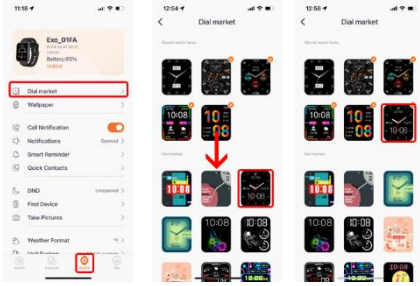

-Kliknij na ikone Aparatu w prawym górnym rogu tarczy aby wybrać zdjęcie z galerii/albumu telefonu lub zrób zdjęcie aparatem.

Wykadruj zdjęcie i potwierdż wybór zdjęcia klikając na "Wybierz".

 Wybrane zdjęcie pojawi się na górze ekranu tak abyś mógł ocenić orientacyjny wygląd przyszłej tarczy na urządzeniu.

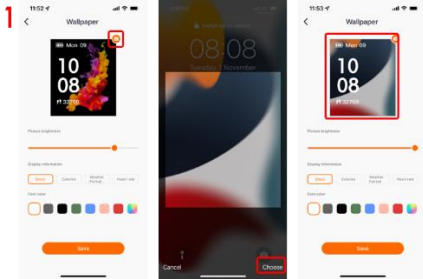

-Następnie przesuwając suwakiem wybierz poziom jasności zdjęcia.

 Poniżej suwaka wybierz informację, którą chcesz aby pojawiła się na ekranie. Do wyboru są: kroki, kalorie, pogoda oraz tętno.
Następnie wybierz kolor czcionki.

Wybór potwierdź klikając na "Zapisz"

-Po krótkiej chwili wgrywania tarcza pojawi się w zegarku.

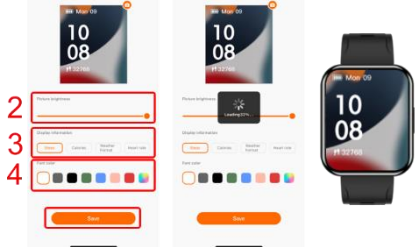

#### 1.4 Interaktywne tarcze

Wbudowane tarcze po kliknięciu na wybrane elementy przeniosą użytkownika do poszczególnych funkcji. Np naciśnięcie na ikonkę kroków przeniesie nas do interfejsu kroków, kliknięcie na ikonkę serca przeniesie nas do interfejsu pomiaru tętna i tak dalej.

#### 2. Dzwonienie

A.Bemi EXO posiada mikrofon oraz głośnik. Aby móc wykonywać połączenia z zegarka należy kliknąć na ikonę Dzwonienia w submenu w zegarku, jak na rysunku poniżej:

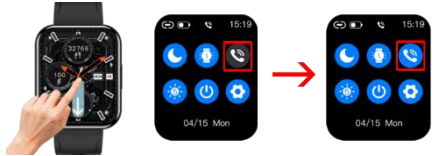

Następnie należy sparować w telefonie dodatkowe połączenie Exo-CALL dedykowane tylko do połączeń głosowych.

W tym celu należy wejść do funkcji Bluetooth w Twoim telefonie. Znaleźć urządzenie **Exo-CALL** i kliknąć na nie w celu połączenia. Jeśli połączenie zostanie nawiazane, w menu Telefon dostepne

Jeśli połączenie zostanie nawiązane, w menu Telefon dostępne bedą funkcje związane z dzwonieniem.

Możliwe będzie bezpośrednie dzwonienie z zegarka oraz odbiór rozmów przychodzących.

| 11:19                            | 4 7 B                      |
|----------------------------------|----------------------------|
| Blu                              | elooth                     |
|                                  |                            |
| erable as 7.6                    | iek Phone21                |
| CES                              |                            |
| In Aviator                       | Not Connected ()           |
| SO-835CL                         | Not Connected (1)          |
| io_01FA                          | Connected (i)              |
|                                  |                            |
| R DEVICES 🔆                      |                            |
| ı                                | _                          |
| -Call                            |                            |
| 10                               |                            |
| <b>f的小米电视</b>                    |                            |
| r an Apple Watch v<br>Watch app. | eith your Phone, go to the |
|                                  |                            |
|                                  |                            |

Po pierwszym sparowaniu zgodnie z opisaną procedurą powyżej, przy każdym następnym połączeniu w celu uruchomienia funkcji Telefonu wystarczy jedynie kliknąć na ikonę Dzwonienia w submenu w zegarku a połączenie z EXO-CALL w menu bluetooth telefonu zostanie zainicjowane automatycznie.

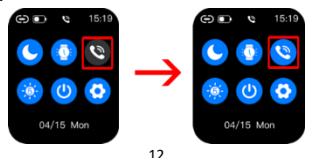

B.Dostęp do funkcji dzwonienia dostępny jest na przyklad w menu głównym lub z menu funkcji.

C. Aby wykonać połączenie, wejdź w zegarku w funkcję "Klawiatura", a następnie wprowadź numer na klawiaturze numerycznej.

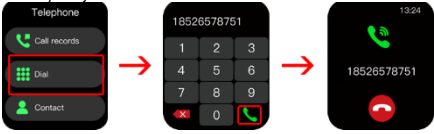

D. Wejdź do menu "Rejestr połączeń" aby przejrzeć rejestr połączeń przychodzących i wychodzących. Kliknij na numer telefonu aby automatycznie zadzwonić na wskazany numer.

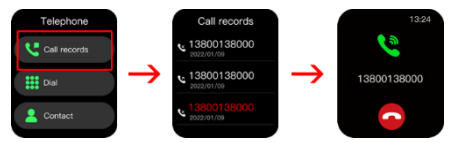

E.Możliwe jest takze zapisanie najczęściej używanych numerów w aplikacji Qwatch Pro.

Aby mieć dostęp do numerów częstych kontaktów najpierw należy je dodać w aplikacji Qwatch Pro.

-Wejdz do aplikacji

-Wybierz "Urządzenie" na dole ekranu

-Na liście funkcji znajdź "Szybkie kontakty", Kliknij aby wejść
-Aby dodać / usunąć kontakty z Twojej książki numerów w telefonie, Kliknij na ikonę + po prawej stronie na górze ekranu.
-Pojawi się lista numerów.

-Wybierz numer, który chcesz dodać lub odznacz kontakt, który chcesz usunąć

 Po wyborze numery pojawi się na Twojej liście kontaktów w aplikacji. -Maksymalnie możesz zapisać 20 numerów.

 -Dodane kontakty, jeśli jesteś sparowany z zegarkiem, automatycznie zostaną zsynchronizowane z urządzeniem i pojawią się w menu Telefon pod funkcją "Kontakty".

| Exe_OIFA          | 140       | Caulock Contacts Contacts Conta                                                                                                    | Telephone                 |
|-------------------|-----------|----------------------------------------------------------------------------------------------------|---------------------------|
| Datery 52%        |           | B Happy Clieft                                                                                                    | III Dal                   |
| Dial market       |           |                                                                                                    | 2 Contact                 |
| Walpaper          |           | Contraction of the second second seco |                           |
| Call Notification |           | G Cardy                                                                                                    |                           |
| Notifications     | Operad >  | 0 10                                                                                                    |                           |
| 🗘 Smart Reminder  | >         |                                                                                                    | $\mathbf{v}$              |
| Quick Contacts    | ) >       | 4 contacts                                                                                                    | _                         |
| G, DHD            | Engened 3 |                                                                                                    | Kontakaty<br>Happy Client |
| Find Device       | >         |                                                                                                    | Marg.                     |
| (2) Take Pictures | 3         |                                                                                                    | Candy                     |
| 🖄 Weather Format  |           |                                                                                                    | Dela                      |
|                   |           |                                                                                                    |                           |

F. Jeśli urządzenie jest podłączone do telefonu w celu odbierania połączeń telefonicznych, możesz użyć głośnika urządzenia do słuchania muzyki, audiobooków itp. z dowolnej aplikacji na zegarku jako głośnika zewnętrznego.

#### 3. Menu funkcji

Na tarczy zegara przesuń palcem w prawo aby wejść do menu głównego ze wszystkimi dostępnymi funkcjami.

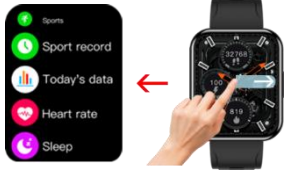

W kolejności dostępne są następujące funkcje:

#### 3.1 Sport

Dostępne są 22 tryby sportowe.

 Wejdź w funkcję, następnie znajdź odpowiedni rodzaj aktywności i kliknij aby ją uruchomić.

 Przy nazwie trybu sportowego kliknij na ikonkę ustawień aby wybrać i ustawić swój cel. Dostępne cele mogą się różnic w zależności od trybu sportowego.

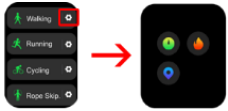

 W trakcie aktywności przesuń palcem na ekranie do góry, aby zobaczyć więcej danych sportowych.

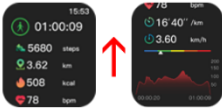

 Naciśnij klawisz włączenia aby przejść do opcji wstrzymania lub zakończenia ćwiczenia.

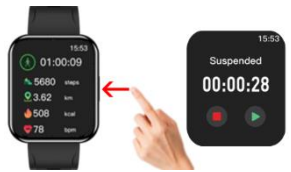

 Zbyt krótka sesja lub brak ruchu spowoduje, że sesja nie zostanie zapisana. W trybie sportowym, jeśli urządzenie jest podłączone do telefonu w celu odbierania połączeń telefonicznych, możesz używać głośnika urządzenia do słuchania muzyki, audiobooków itp. z dowolnej aplikacji na zegarku jako głośnika zewnętrznego.

#### 3.2 Rekord danych sportowych

Zawiera listę z danymi wszystkich zakończonych aktywności w trybach sportowych.

-Wejdź do Historii aktywności.

- Kliknij na wybrany rekord aby zobaczyć szczególy aktywności.

 Przesuń palcem do góry aby zobaczyć więcej szczgółowych danych.

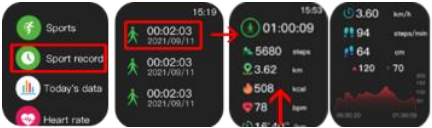

Wszystkie dane trybów sportowych dostępne są także w aplikacji Qwatch Pro.

#### 3.3 Dzisiejsze dane

Na ekranie dostępne są dane o ilośći kroków, kalorii oraz dystansu w ciągu bieżacego dnia.

Dodatkowo dostępny jest wykres graficzny obrazujący ilośc kroków w ciągu każdej godziny.

Przesuń palcem do góry po ekranie aby zobaczyć dodatkowe dane z ostatnich 7 dni.

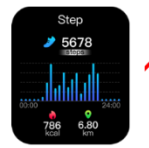

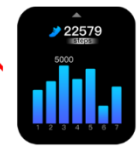

Kroki, kalorie i odległość będą liczone automatycznie po rozpoczęciu korzystania z urządzenia. Dane są odświeżane co określoną liczbą kroków a ich ilość zależy od przebytej odległości i wersji oprogramowania urządzenia (pomiędzy 3-25 kroków). Dane te są przybliżone z racji indywidualnych różnic pomiędzy użytkownikami. Aby kroki były odnotowane, ręce podczas chodzenia powinny poruszać się w naturalny sposób, przykładowo prowadzenie wózka może nie być odczytane jako krok.

#### 3.4 Telefon

W menu telefonu dostępne są funkcje opisane poniżej.

Uwaga! Dostęp do funkcji jest możliwy także z menu głównego urządzenia.

#### Rejestr połączeń

Zawiera zestawienie wszystkich połączeń. Kliknij na numer aby nawiązać ponowne połączenie.

#### Klawiatura

Kliknij aby wejść do klawiatury numerycznej, następnie wpisz numer.

Kliknij na zieloną ikonę słuchawki aby nawiązać połączenie.

#### Kontakty

Aby mieć dostęp do numerów częstych kontaktów najpierw należy je dodać w aplikacji Qwatch Pro.

Procedurę opisano w niniejszej instrukcji w punkcie numer 2. Dzwonienie.

Kliknij na nazwe kontaktu aby bezpośrednio nawiązać połączenie.

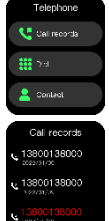

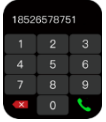

| Kontakaty<br>Happy Client |
|---------------------------|
| Maya                      |
| Candy                     |
| Bella                     |
|                           |

#### 3.5 Tętno

Urządzenie mierzy puls w czasie rzeczywistym. Na ekranie dostępne są dane o ostatnim zarejestrowanym pomiarze, najniższym i najwyższym wyniku oraz wykres pomiarów z ostatnich 24 godzin.

#### 3.6 Sen

Monitorowanie jakości snu.

Przesuń palcem do góry po ekranie aby zobaczyć dodatkowe dane z ostatnich 7 dni.

#### 3.7 Tlen we krwi (Saturacja)

Mierzy poziom tlenu we krwi jako jednorazowy wynik.

Na ekranie dostępne są dane o ostatnim zarejestrowanym pomiarze oraz wykres pomiarów z ostatnich 24 godzin.

#### 3.8. Ciśnienie krwi

Mierzy ciśnienie krwi jako jednorazowy wynik. Dane wszystkich pomiarów dostępne są w aplikacji Qwatch Pro.

#### 3.9 Trening oddechu

Trening oddechowy pomocny zrelaksować się. Wybierz pomiędzy kojącym, nieco wolniej oraz nieco szybciej. Klikniji ikonę V, następnie wybierz czas ćwiczenia i ponownie kliknij ikonę V. Aby rozpocząć kliknij ikonę ►

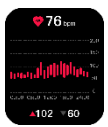

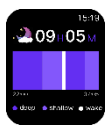

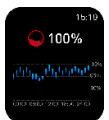

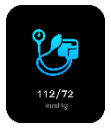

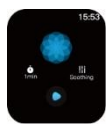

#### 3.10 Budzik/Alarm

Umożliwia ustawienie budzika bezpośrednio w zegarku oraz poprzez aplikacje.

A. Ustawienie budzika/alarmu w zegarku.

-Wejdź do funkcji i naciśnij ikonę +

-Wybierz godzinę oraz dzień lub dni tygodnia.

-Naciśnij ikonę V aby zapisać

W każdym momencie można wyłączyć lub włączyć alarm przesuwając suwak w lewo lub prawo.

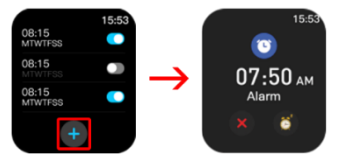

**B.** Ustawienie budzika/alarmów z poziomu aplikacji Qwatch Pro. -Wejdź do aplikacji.

-Wybierz "Urządzenie" na dole ekranu

-Kliknij na "Inteligentne przypomnienie"

 - w dolnej części ekranu po prawej stronie kliknij na ikonę + aby dodać nowy budzik/alarm.

Ustaw godzinę alarmu, ewentualne powtórzenie (dni tygodnia) oraz kliknij na ikonę V aby dodać.

| 11:    | 18 🕈                                                                  | at 9 10   | 16:43   | 1                                                    | 4.910 | 16:43           | 1                  |        | -        | 1.0  |
|--------|-----------------------------------------------------------------------|-----------|---------|------------------------------------------------------|-------|-----------------|--------------------|--------|----------|------|
|        |                                                                       |           | <       | Smart Reminder                                       | Seve  | <               | Smar               | t Remi | inder    | Save |
| Ę      | D Exc_01FA<br>Infector 47 80 Int<br>103.32<br>Bettery: 8576<br>Unbind |           | e e     | social<br>Sedentary reminder<br>Drink water reminder | >     | × .             | . (Inter 12 12.01) | Alarm  |          | Ø    |
| 5      | Dial market<br>Wallpaper                                              | >         | 7400 da | 12.07                                                | +     |                 | 15                 |        | 42<br>43 |      |
| 0      | Call Notification<br>Netifications                                    | Conned >  | 0 1     | 15-48                                                |       |                 |                    |        |          |      |
| 4      | Smart Reminder                                                        | >         |         |                                                      |       | Mond            | nya 1100 yawa 100  |        |          | 0    |
| C.     | DND                                                                   | Unspend > |         |                                                      |       | Tuesd           | iey<br>coday       |        |          | 0    |
| 3      | Find Device<br>Take Pictures                                          | >         |         |                                                      |       | Thurs<br>Friday | day                |        |          | 0    |
| e<br>n | Weather Format                                                        | *>        |         |                                                      |       | Satur           | lay<br>V           |        |          | 0    |
|        | h Dertie Inte                                                         |           |         |                                                      |       |                 | _                  |        | _        |      |

-Nowy alarm/budzik pojawi się na liście.

-Aby zapisać, w prawym górnym rogu kliknij "Zapisz"

 -Aplikacja automatycznie zaktualizuje dane alarmów i ustawiony alarm pojawi się w urządzeniu.

Aby zmienić parametry alarmu, kliknij na danych alarmu.

W każdym momencie można wyłączyć lub włączyć alarm przesuwając suwak w lewo lub prawo .

Uwaga! Maksymalnie można zapisać 10 alarmów.

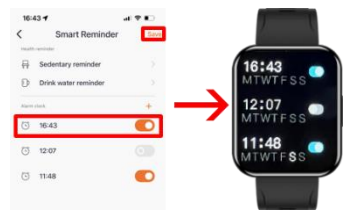

#### 3.11 Pogoda

Po podłączeniu urządzenia do aplikacji na urządzeniu pojawi sie prognoza pogody na następne cztery dni.

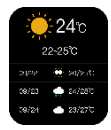

#### 3.12 Cykl menstruacyjny

Aby ustawić przypomnienia o menstruacji, mieć wgląd w kalendarz menstruacyjny w urządzeniu i aplikacji:

1.Kliknij na "Profil" w prawym dolnym roku menu głównego.

2. Wybierz płeć żeńską.

3.Następnie na ekranie głównym aplikacji pojawi się karta "Menstruacyjny", kliknij na nią.

| 10:39 4<br>Health | <br>3 /2 | 17:58 -<br>Change subar |                             | 17:18 -<br>Heart rate<br>Hitser 2022 | ar 🕈 🖬<br>Sitep |
|-------------------|----------|-------------------------|-----------------------------|--------------------------------------|-----------------|
| *****             | 12       | Nickname<br>Gender      | Carely 1<br>Percela         | 54                                   | , <u>-</u>      |
|                   |          | Birthday<br>Height      | .det 1065 ()<br>105.0 cm () | Sport Record                         | Blood oxygen    |
|                   |          | Weight                  | and kg >                    |                                      |                 |
| Heart rate        | Sleep    | Delete Account          |                             | Menstrual                            | 97 - 97 -       |
| 67                | ,        |                         |                             |                                      |                 |
| Sport Record      |          |                         | _                           | Currently at<br>Divulation           |                 |
| <u>a</u> <u>s</u> | 0        | Logo                    | ut                          | <u>a</u> <u>»</u>                    | 0               |

 Przesuń suwak w prawo aby uruchomić funkcję "Urządzenie pokazuje cykl menstruacyjny"

 Wypełnij dane o długości miesiączki, długości cyklu, dacie ostatniej miesiączki.

Poniżej przesuń suwak w prawo, aby włączyć "Ustawienia przypomnień".

 Wybierz na ile dni przed terminem pojawią się przypomnienia o miesiączce, owulacji oraz ustaw konkretną godzinę aby otrzymać przypomnienia z wyprzedzeniem.

8. Następnie kliknij "Zapisz" w prawym górnym rogu.

9. Po zapisaniu ustawień zobaczysz kalendarz menstruacyjny zarówno w aplikacji, jak i na zegarku.

Otrzymasz powiadomienia o nadchodzącej miesiączce, owulacji o wybranej godzinie.

10. Kliknij w "Ustawienia" w prawym górnym rogu, aby wrócić do ustawień przypomnień menstruacyjnych.

| 17:18 -  |                        |      | 17:1  | 94                                                       | 498                                   | 17:19 |           |      |          |      | -         | -       |
|----------|------------------------|------|-------|----------------------------------------------------------|---------------------------------------|-------|-----------|------|----------|------|-----------|---------|
| <        | Setting                | Sine | <     | Setting                                                  | Save                                  | <     |           | M    | nstru    | al   |           | Settin  |
| Device m | enstrual cycle display |      | Devis | ce menetrual cycle disp                                  | ar 💽                                  |       |           | 1    | 1022-    | 11   |           |         |
|          |                        | -    | •     | Menstrual period lengt                                   | h Albert 1                            |       | • 1.000.0 | 0    | rulat    | ion  | - 0-44    |         |
|          |                        |      | -     | Marco be approximate interest<br>instances and the state | Andrew Pro Sec.                       | 1     |           | 1    | *        | 1    | 4         | -       |
|          |                        |      |       | The state of the second second                           |                                       | ۲     | Ð         | ۲    |          | 10   | 11        | 12      |
|          |                        |      | 0     | List time                                                |                                       | 13    | 1         | 15   | 16<br>23 | 17   | 18        | 19      |
|          |                        |      | Mere  | trus reminder                                            | 20qs (                                | 27    | 28        | 29   | 30       |      |           |         |
|          |                        |      | Ousi  | ation reminder                                           | 22494                                 |       |           |      |          |      |           |         |
|          |                        |      | Rem   | nder lime                                                | 10.05 (                               | Menut | rusi c    | ycle | I        | 1    | ę,        | 3       |
|          |                        |      | The p | hysiological information<br>of or menotrual period re    | you til in will be<br>cord prediction | 213   |           | •••  |          | Tour | I start i | n 1 day |

#### 3.13 Minutnik

Wybierz domyślnie ustawiony czas 1/3/5/10/20/30 minut lub ustaw własny poprzez kliknięcie na ikonie edycji, znajdującej się na dole ekranu.

Wybierz interesujący cię czas i naciśnij ikonę > aby uruchomić lub ikonę < aby skasować.

W trakcie odliczania naciśnij ikonę II aby zatrzymać lub ikonę < aby wrócić do pierwotnie wybranego czasu.

#### 3.14 Stoper

Kliknii ikone > aby rozpoczać odmierzanie. W czasie pomiaru naciśnii ikone zegarka aby zapisać miedzyczasy.

W trakcie pomiaru naciśnii na środku ekranu (na numerze ostatniego międzyczasu z wynikiem) aby zobaczyć wszystkie miedzyczasy.

Naciśnii ikone pauzy aby wstrzymać czas a nastepnie > aby kontvnuować

W czasie pauzy naciśnij ikone < aby skasować pomiar.

#### 3.15 Muzvka

Podłacz urzadzenie do aplikacii. Uruchom jakakolwiek aplikacie z muzyka. Urzadzenie umożliwią włączenie, pauze utworu lub jego zmianę na kolejny / poprzedni oraz kontrolę głośności.

Jeśli urzadzenie jest podłaczone do telefonu w celu odbierania połaczeń telefonicznych, możesz użyć głośnika urządzenia do słuchania muzyki, głosu itp. z dowolnej aplikacji na zegarku jako głośnika zewnetrznego.

#### 3.16 Aparat

Połacz urzadzenie z aplikacia. Weidż do aplikacii Qwatch Pro. Kliknij funkcje aparatu na ekranie włączy sie zegarka. aparat telefonu komórkowego. Kliknij ikone kamery w zegarku a telefon zrobi zdiecie.

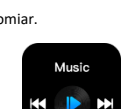

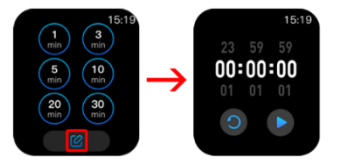

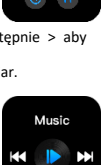

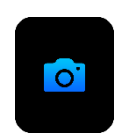

#### Kliknii na suwak aby właczyć/wyłaczyć wzbudzenie ekranu podczas przychodzacych powiadomień

#### 3.17 Motvw

Do wyboru jest sześć róznych styli układu ikon w menu

#### 3.18 Ustawienia

Menu umożliwia wybór i zmiane następujących parametrów:

#### 3.18.1 Preferencie

Dostepne sa nastepujace ustawienja

#### Motvw

Do wyboru jest sześć róznych styli układu ikon.

#### Edvcia komponentów

Funkcja umożliwia wybór funkcji, które będą dostępne w menu głównym urządzenią.

Wejdź do funkcji

-od lewej widoczne są ikony funkcje juz istniejących w menu.

Rozpoznacz je po znaku – w prawym górnym rogu ikony.

Kliknii na ikone - aby usunać funkcie z menu głównego.

-Funkcie dodatkowe, które można dodać do menu posiadają ikone + i po kliknieciu na + zostanie dodana na menu głównego a jego ikona zmieni sie na -

💕 💦

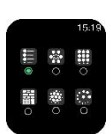

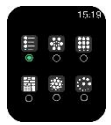

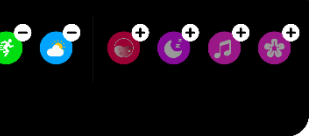

#### Nie przeszkadzać

Kliknij na suwak aby włączyć/wyłączyć tryb Nie przeszkadzać. Ustaw godzinę rozpoczęcia i zakończenia.

Po włączeniu, poza budzikiem, wszystkie powiadomienia i połączenia nie będa otrzymywane.

#### Format czasu

Wybierz 24 lub 12 godzinny format czasu

#### Format daty

Wybierz format daty, dzień/miesiąc lub miesiąc/dzień.

#### Intensywność wibracji

Umożliwia wybór wibracji: silnej oraz słabej.

#### 3.18.2 Ustawienia tarczy

Wejdź aby wybrać i zmień tarczę zegara.

#### 3.18.3 Znajdź mój telefon

Gdy urządzenie jest podłączone do aplikacji, kliknij Znajdź telefon, a w telefonie uruchomi się dźwięk dzwonka.

#### 3.18.4 Nocny tryb podświetlenia

Kliknij na suwak aby włączyć/wyłączyć Tryb nocny. Ustaw godzinę rozpoczęcia i zakończenia.

#### 3.18.5 Język

Umożliwia ręczny wybór języka urządzenie bez wzgledu na język ustawiony w aplikacji.

Dostępne są następujące języki: chiński tradycyjny, chiński uproszczony, angielski, grecki, francuski, niemiecki, włoski, hiszpański, portugalski, rosyjski, turecki, japoński, polski, rumuński, tajski, wietnamski, indonezyjski

#### 3.18.6 Aspekt

Kliknij na suwak aby włączyć/wyłączyć możliwość słuchania muzyki, głosu z telefonu poprzez głośnik w zegarku.

#### 3.18.7 Kod QR

Zeskanuj kod QR aby pobrać aplikację Qwatch Pro

3.18.8 Wyłącz Wejdź aby wyłączyć urządzenie

#### 3.18.9 Ustawienia fabryczne

Wejdź aby zresetować dane w urządzeniu.

Uwaga! Reset urządzenia spowoduje skasowanie wszystkich zapisanych danych.

#### 3.18.8 System

Wejdź aby zobaczyc informacje o nazwie urządzenia, wersji oprogramowania, numerze MAC oraz wersji płyty głównej.

Podstawowe parametry: Typ ekranu: TFT 1,91 cala, pojemność baterii: 250 mAh, funkcja dzwonienia, poziom ochrony: IP67

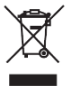

Prawidłowa utylizacja produktu. Urządzenia nie należy wyrzucać do zwykłych pojemników na odpady komunalne. Aby zapobiec potencjalnym zagrożeniom dla środowiska i zdrowia ludzkiego powodowanym nieprawidłową utylizacją odpadów, należy obowiązkowo przekazać zużyte

urządzenie do wyznaczonego punktu zbiórki sprzętu elektronicznego lub do miejsca zakupu urządzenia w celu recyklingu odpadów powstałych ze sprzętu elektronicznego.

Ostrzeżenie: Bateria litowa w środku.

# CE

Niniejsze urządzenie, Smartwatch model **EXO**, jest zgodne z Dyrektywą Parlamentu Europejskiego i Rady 2014/53/EU. Kompletna deklaracja zgodności jest dostępna online pod

linkiem: www.bemi-electronics.com/certificates

Niniejsza instrukcja obsługi nie jest objęta gwarancją, a wygląd i/lub funkcjonalność oprogramowania zainstalowanego w urządzeniu może odbiegać od opisanej. Gwarant zastrzega sobie prawo do modyfikowania instrukcji obsługi w dowolnym momencie bez uprzedniego powiadamiania.

Częstotliwość radiowa pracy urządzenia - 2,4 GHz

PRODUCENT: Shenzhen Minrek Electronic Ltd.

Adres: C602, 6th Floor, Building C, Hangcheng Road, Huafeng International Robot Industrial Zone, Xi'xiang, Bao'an, Shenzhen, Chiny

Wyprodukowano w Chinach

#### Shenzhen Minrek Electronic Ltd.

C602, 6th Floor, Building C, Hangcheng Road, Huafeng international Robot Industrial Zone, XVixing, Bao'an, Shenchen, China 518126 深圳市宝安区国域新城大道学年国际和基人产业园C602 Fel: 480 753 222 4446

# temi

#### DEKLARACJA ZGODNOŚCI

(DECLARATION OF CONFORMITY)

Numer Deklaracji: NR 01/2023 (Number of declaration of Conformity: NR 01/2023)

My (We) Shenzhen Minrek Electronic Ltd C602, 6<sup>th</sup> Floor, Building C, Hangcheng Road, Huafeng International Robot Industrial Zone, Xi'viang, Bao'an, Shenzhen, China 518126

Niniejszym z pełną odpowiedzialnością deklarujemy, że wyrób: (under our responsibility, declore, that the product):

Opis produktu (product description):Smartwatch Marka produktu (product brand): Bemi Model produktu (product model): EXO

spelnia wymagania następujących norm: (to which this declaration relates is in conformity with the following standards):

#### 1. EN62368-1:2014+A11:2017

- 2. EN 300 328 V2.2.2
- 3. EN 301 489-1 V 2.2.3:2019
- 4. EN 301 489-17 V 3.2.4:2020
- 5. EN 55032:2015+A11:2020
- 6. EN 55035:2017+A11:2020
- 7. EN 63000:2019

jest zgodny z Dyrektywą Unii Europejskiej: (following the provisions of): RED 2014/53/EU RoHS 2011/65/EU and 2015/863

CE

Shenzhen 02.02.2023 r.

Ji Min, Dyrektor Imię, razwisko, stanowisko osoby upoważnionej do wystawienia deklaracji

HAR

# USER MANUAL<mark>EN</mark>

User manual is available on www.bemi-electronics.com

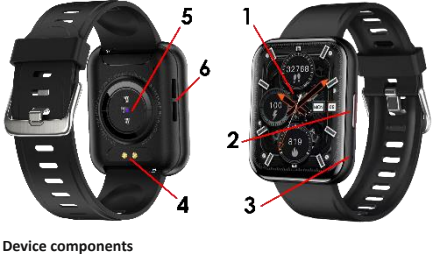

- 1. Touch screen
- 2. Power button
- 3. Microphone

- 4. Charging terminal
- Heart rate sensor
- Loudspeaker

### SAFETY OF USE

It is mandatory to read this manual and the warranty card before using the device.

Clean the device regularly, especially the part adjacent to the skin, to keep it dry. Adjust the strap tightening of the device to ensure air circulation. Excessive amounts of skin care products should not be used on the wrist where the device is worn. If you have skin allergies or discomfort, please stop wearing the device. Do not wear the device in a hot bath or shower. Do not expose the device to cleaning agents, corrosive agents or other chemicals. Do not expose the device to high (over +50°C) and low (below -10°C) temperature, as well as to heating by, for example, sunlight or other sources of heat. The product is not intended for children and infants, do not share it with them. Note: IP67 means that this device is resistant to dust, rain, moisture and a single immersion in standing water for a short time. Exposing the device to more severe conditions may damage it. This device is not intended for water sports, diving or swimming.

The subject should remain still during the pulse, blood pressure and saturation tests. Any activity during the test, such as eating. talking, etc. will affect the accuracy of the measurement. Factors affecting measurement accuracy include: tattoos, scars, moisture. low temperature, strong pigment, and hair at the measurement site. Keep the heart rate sensor clean and close to your skin. If you wear it too loosely, the light of the sensor will be exposed, resulting in inaccurate measurement values. Do not look directly at the green light of the sensor. If there is a large difference in the measured data, take a break and retest. Prolonged measurement may lead to overheating of the device. In case of overheating, put the device away until it cools down. Measurements made by the device's sensors, such as: heart rate. pressure and oxygen saturation performed by the device are not intended for medical purposes, including self-diagnosis or medical consultation, and are intended only for the purposes of taking care of the general physical condition and well-being.

STARTING THE DEVICE

To start the device, press the power button for 5 seconds. To turn off the device, press the power button for 5 seconds.

#### BATTERY CHARGING

Make sure the battery is charged before using the device. Use the supplied magnetic cable for charging. A SV, 1A power adapter is recommended. It takes approximately 2 hours to fully charge the device. To connect charging, follow the steps below.

 Place the charging cable connector under the device so that its pins are in contact with the metal points in the terminal.

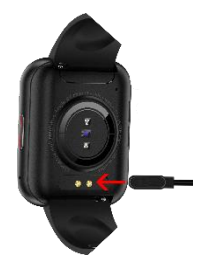

2. The magnets will hold the connector in place

3.Using the USB connector, connect the charging cable to a power source.

If everything is correct, the loading graphic will be displayed on the screen.

Note: if the device was completely discharged, the loading graphics may be displayed after a few minutes.

#### APPLICATION (APP) INSTALLATION AND PAIRING WITH DEVICE

The product is compatible with smartphones with Android 4.4 or later and iOS8.4 or later, with Bluetooth from version 4.0. It is operated by the "QWatch Pro" application (hereinafter referred to as APP or APP), which is available in the App Store or Google Play Store. Make sure your smartphone is set to "Visible to all nearby Bluetooth devices" when pairing. Your phone should be connected to the Internet during Pairing.

Pairing the device with the phone via APP:

- 1.Activate Bluetooth on your phone
- 2.Open the app and click "Device" at the bottom of the screen
- 3. Then click "Add Device" at the top of the screen
- 4. Wait while the application searches for the device

| 10:39 🕈                          | - ? h.           | 11:16 -                     | 0.9%                                       | 11:18 -                                          |           |
|----------------------------------|------------------|-----------------------------|--------------------------------------------|--------------------------------------------------|-----------|
| Add device<br>Pase all per tente |                  | C A Make start the walt it. | dd Help<br>9 pewered and clean to<br>phone | Exp_01FA<br>Print (2 a straight<br>Date(y) (25%) |           |
| 2 Call Metilication              |                  |                             |                                            | Dial market                                      |           |
| S Netifications                  | Opened )         |                             |                                            | Ø Walpaper                                       |           |
| C Smart Reminder                 | >                | Eve,0%A                     |                                            | Call Notification                                | •         |
| 040                              | Connect 2        | 3156-32 47 32 38            |                                            | <li>Netifications</li>                           | Opened 2  |
| C First Device                   |                  | NG DISCA                    |                                            | Smart Reminder                                   |           |
| Take Pictures                    | >                | 11 HE 30 42 33 33           |                                            | G Quick Contacts                                 |           |
| P. Waather Frend                 |                  | Omi_0560                    |                                            | G, DHD                                           | Unspend 3 |
| D Link System                    | Rollah mattern > | 01-64.38-48.22.24           |                                            | Find Device                                      |           |
| () Time Format                   | 120.5            | RT1_3455                    |                                            | Take Pictures                                    |           |
| 1 Mare                           |                  | 2210108-4014-05             |                                            | P Weather Format                                 | 43        |
|                                  |                  |                             |                                            | Di tabilaran                                     |           |
| 0 2                              | <b>Q</b>         |                             |                                            | 2 2                                              | 9         |

5.Click on your device name in the device list.

6. If the connection is successful, information about your device will appear at the top of the screen in the "Device" menu, and the application will synchronize data with the device.

7. The Bluetooth connection may be disconnected in some circumstances, for example when: the phone and the device are too far apart (more than 10 meters), there is a wall between them, there is electromagnetic or radio interference in the environment, the phone user closes the APP running in the background. Once the device and app have been connected and paired for the first time, the date and time will be synced to your phone.

#### CHANGE LANGUAGE

The language should change automatically when you connect the device with application. The APP language will change to the smartphone language, and the device language will change to the APP language. If the APP or device does not have the language used in the smartphone, the language will not change.

#### 1. Home screen (clock face)

The main menu has additional information that can be accessed by moving the screen up/down or right/left.

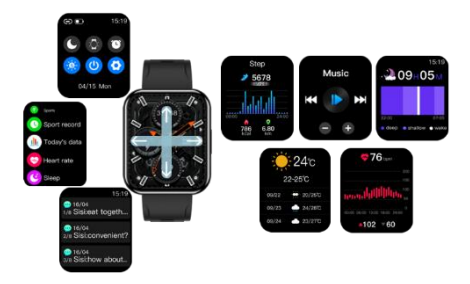

A. On the clock face, swipe left to enter the selected available functions.

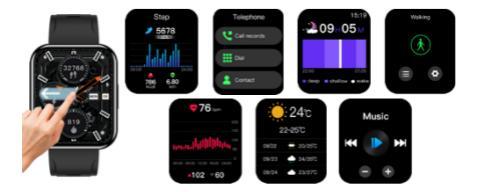

**B.** Swipe right to enter the main menu with all available functions.

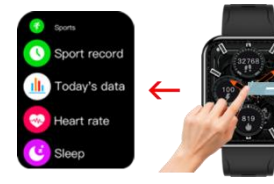

C. Swipe up to view received notifications. Attention! In order to receive notifications on the device, you must first enable the SMS / information about incoming calls function in the application and select the applications from which notifications will appear.

D. Swipe down to enter the menu with information about Bluetooth connection status, battery level, time, day of the week, name of the day of the week and shortcut icons for: do not disturb mode, screen wake mode, bluetooth connection for calling, screen brightness settings, turning off the device, entering the watch settings.

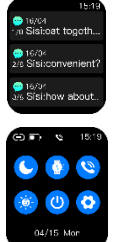

#### 1.1. Changing the clock face

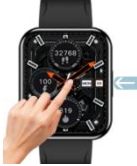

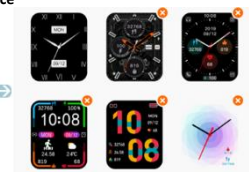

To change the face, from the home screen, press and hold the screen, then swipe left or right to change the face.

The device has a collection of ready-made faces to choose from and the function of setting your own photo as the background of the clock face. Both functions are available from the Qwatch Pro app.

Bemi Exo allows you to change up to 5 shields to shields from the application.

#### 1.2. Choosing a ready-made clock face

-The device must be connected to the application. Then go to the "Device" menu at the bottom of the screen and then click on "Dial market".

At the top you will see the dials installed in your watch and below a gallery of available dials to choose from, swipe down to see more dials.

-Click on the face you want to upload to the watch to start adding the face to the watch.

-After a short while, the dial will appear on the watch.

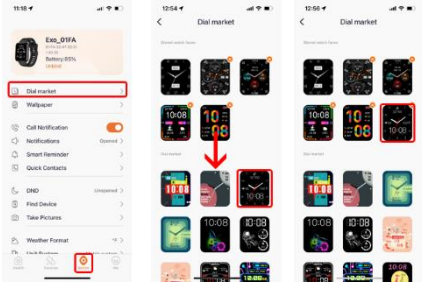

-The dial you previously selected will be at the top of the screen. 5 shield, can be changed and replaced with new ones.

-If all are already uploaded, to add a new one, remove one of them.

-To remove a dial, click on the X in the upper right corner of the dial picture.

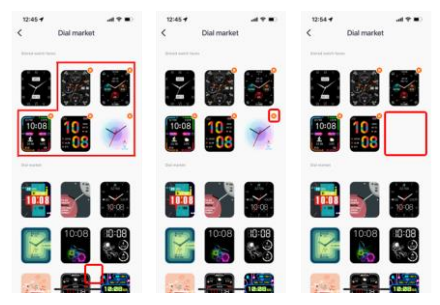

#### 1.3.Own photo on the watch face

-The device must be connected to the application. Then go to the "Device" menu at the bottom of the screen and then click on "Wallpaper".

-There will be several modification options available on the edit screen

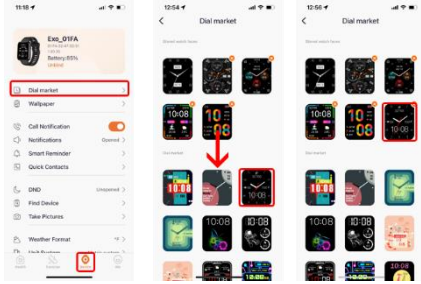

-Click on the Camera icon in the upper right corner of the dial to select a photo from your phone's gallery/album or take a photo with the camera.

- Crop the photo and confirm the photo selection by clicking "Choose".

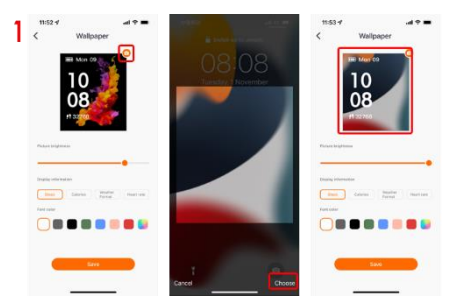

-The selected photo will appear at the top of the screen so that you can assess the approximate appearance of the future clockface on the device.

-Then, by moving the slider, select the brightness level of the photo.

 Below the slider, select the information you want to appear on the screen. You can choose from steps, calories, weather and heart rate.

-Then choose a font color.

- Confirm your choice by clicking "Save"

-After a short while of uploading, the watch face will appear on your watch.

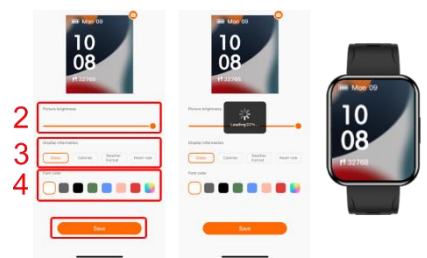

#### 1.4 Interactive dials

Built-in dials, after clicking on selected elements, will take the user to individual functions. For example, pressing the steps icon will take you to the steps interface, clicking the heart icon will take you to the heart rate interface, and so on.

#### 2. Calling

A. Bemi EXO has a microphone and a speaker.

To be able to make calls from the watch, click the Call icon in the submenu of the watch, as shown in the picture below. Then, pair an additional **Exo-CALL** connection dedicated only to voice calls in the phone.

To do this, enter the Bluetooth function on your phone.

Find the Exo-CALL device and click on it to connect.

If the connection is established, the functions related to calling will be available in the Phone menu.

It will be possible to make direct calls from the watch and receive incoming calls.

| 11:19                               | al 🕈 🗈                      |
|-------------------------------------|-----------------------------|
| 8                                   | uetooth                     |
|                                     |                             |
| overable as "N                      | frek Phone21.               |
| EVICES                              |                             |
| coln Aviator                        | Not Connected (1)           |
| NISO-835CL                          | Not Connected (1)           |
| Exo_01FA                            | Connected (1)               |
|                                     |                             |
| R DEVICES 💥                         |                             |
| n                                   | _                           |
| -Call                               |                             |
| .0                                  |                             |
| 厅的小米电视                              |                             |
| air an Apple Watch<br>le Watch app. | with your iPhone, go to the |
|                                     |                             |
|                                     |                             |

After the first pairing in accordance with the procedure described above, for each subsequent connection to start the Phone function, all you need to do is click on the Call icon in the submenu of the watch and the connection to EXO-CALL in the phone's bluetooth menu will be initiated automatically.

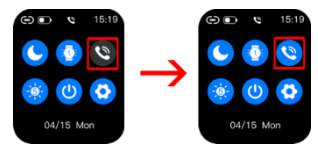

**B.** Access to the calling function is available, for example, in the main menu or from the functions menu.

C. To make a call, enter the "dial" function on the watch, and then enter the number on the numeric keypad.

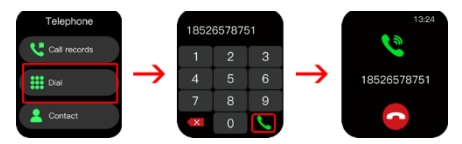

D. Enter the "Call records" menu to view the log of incoming and outgoing calls. Click on the phone number to automatically call the indicated number.

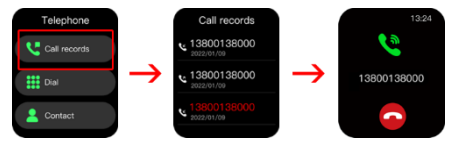

E. It is also possible to save the most frequently used numbers in the Qwatch Pro app.

To access your frequent contacts' numbers, you must first add them in the Qwatch Pro app.

-Go to the app

-Select "Device" at the bottom of the screen

-In the function list, find "Quick Contacts", Click to enter

-To add/remove contacts from your phone book, click on the + icon on the right top of the screen.

- A list of numbers will appear.

-Select the number you want to add or uncheck the contact you want to remove

-After selecting the numbers will appear in your contact list in the application.

-Maximum you can save 20 numbers.

Added contacts, if you are paired with the watch, they will automatically be synchronized with the device and appear in the "telephone" menu under the "Contact" function.

|   | Exe_01FA          |            | C Quick Contacts  Contacts  Con                                                                                                    | Telephone                 |
|---|-------------------|------------|----------------------------------------------------------------------------------------------------|---------------------------|
|   | Disting           |            | Repy Client                                                                                                    | III Dal                   |
| 3 | Dial market       |            |                                                                                                    | Contact                   |
| 3 | Walpaper          |            | C main                                                                                                    |                           |
| ŝ | Call Notification |            | G Candy =                                                                                                    |                           |
| 5 | Netifications     | Operand >  | 0 10                                                                                                    |                           |
| 1 | Smart Reminder    |            |                                                                                                    | $\mathbf{\nabla}$         |
| 3 | Quick Contacts    | >          | 4 contacts                                                                                                    |                           |
| , | DND               | Enquered 3 |                                                                                                    | Kontakaty<br>Happy Client |
| 1 | Find Device       | >          |                                                                                                    | March                     |
| 8 | Take Pictures     | 2          |                                                                                                    | Candy                     |
| 5 | Weather Format    |            |                                                                                                    | Bela                      |
|   |                   |            | And and a state of the state of the state of |                           |

F. If your device is connected to your phone to answer phone calls, you can use your device's speaker to listen to music, audiobooks, etc. from any app on your watch as an external speaker.

#### 3. Function menu

On the clock face, swipe right to enter the main menu with all available functions.

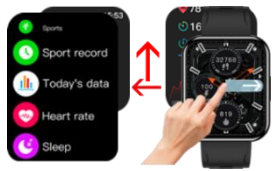

The following features are available in order:

#### 3.1 Sports

There are 22 sport modes.

- Enter the function, then find the right type of activity and click to start it.

 Next to the name of the sport mode, click on the settings icon to select and set your goal. Available goals may vary depending on the sport mode.

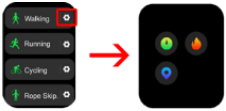

 During an activity, swipe up on the screen to see more sports data.

- Press the power key to move to pause or end the exercise.

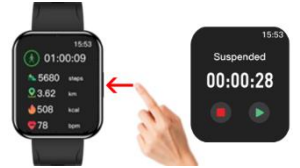

- If the session is too short or if there is no movement, the session will not be saved.

In sport mode, if the device is connected to your phone to answer phone calls, you can use your device's speaker to listen to music, audiobooks, etc. from any app on your watch as an external speaker.

#### 3.2 Sport record

Lists all completed sport mode activities.

- -Access your Activity History.
- Click on the selected record to see the details of the activity.
- Lists all completed sport mode activities.
- -Access your Activity History.
- Click on the selected record to see the details of the activity.

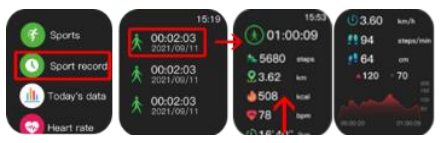

All sport mode data is also available in the Qwatch Pro app.

#### 3.3 Today's data

The screen shows the number of steps, calories and distance during the current day.

In addition, a graphic chart showing the number of steps in each hour is available.

Swipe up on the screen to see additional data from the last 7 days.

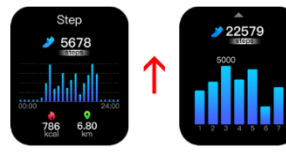

Steps, calories, and distance will be counted automatically when you start using your device. The data is refreshed every specified number of steps and the amount depends on the distance traveled and the software version of the device (between 3-25 steps). These data are approximate due to individual differences between users. In order for the steps to be recorded, the hands should move naturally when walking, for example, driving a wheelchair may not be read as a step.

#### 3.4 Telephone

The functions described below are available in the phone menu. Remark! The functions can also be accessed from the main menu of the device.

#### Call record

Provides a summary of all connections. Click on the number to reconnect.

#### Dial

Click to enter the numeric keypad, then enter the number. Click on the green handset icon to make a call.

#### Contact

To access frequent contact numbers, you must first add them in Qwatch Pro.

The procedure is described in this manual in section number 2. Calling.

Click on a contact's name to call directly.

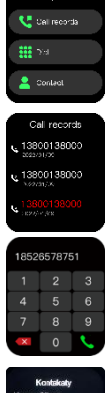

Telephone

| K     | Contakaty |  |
|-------|-----------|--|
| Happy | Client    |  |
| Maya  |           |  |
| Candy |           |  |
| Bella | 17.       |  |
|       |           |  |
|       |           |  |

#### 3.5 Heart Rate

The device measures the pulse in real time. The screen shows data on the last recorded measurement, the lowest and highest result and a graph of measurements from the last 24 hours.

#### 3.6 Sleep

Monitoring sleep quality. Swipe up on the screen to see additional data from the last 7 days.

#### 3.7 SpO2 (Saturation)

It measures the level of oxygen in the blood as a one-time result. The screen provides data on the last recorded measurement and a graph of measurements from the last 24 hours.

#### 3.8. BP - Blood pressure

Measures blood pressure as a one-time result. All measurements are available in the Qwatch Pro app.

#### 3.9 Breath training

Breathing training helpful to relax. Choose between soothing, a little slower and a little faster. Click V, then select the practice time and click the icon again V. To get started, click ►

#### 3.10 Alarm

Allows you to set an alarm clock directly on your watch and via app.

A. Set the alarm clock/alarm on the watch.

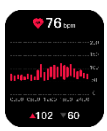

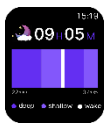

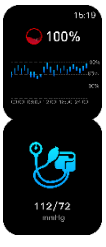

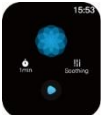

-Enter the function and press +

- Select the time and day or days of the week.

-Press the V icon to save

You can turn the alarm off or on at any time by moving the slider left or right.

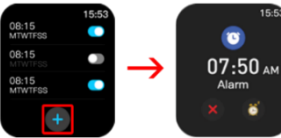

B. Set alarms/alarms from Qwatch Pro.

-Enter the app.

-Select "Device" at the bottom of the screen

-Click on "Smart Reminder"

- at the bottom of the screen on the right click on the + icon to add a new alarm clock/alarm.

-Set the alarm time, possible repetition (days of the week) and click on the  ${\bf V}$  icon to add.

| 11:18 🕈              | 41 Y K)     | 16:43 4           | 4.910      | 16:43 4          |              | -     | * ED |
|----------------------|-------------|-------------------|------------|------------------|--------------|-------|------|
|                      |             | < Smart Rer       | minder See | < 5              | imart Remi   | inder | See  |
| Exo_01FA             |             | Sedentary remind  | ker >      | ×                | Alarm        |       |      |
| Battery: 85%         |             | Drink water remin | der >      | Select the local | to repetited |       |      |
|                      |             | Alarth Gash       | +          |                  |              |       |      |
| Dial market Walpaper |             | 3 12:07           |            | 1                | в :          | 43    |      |
|                      | -           | T148              |            |                  |              |       |      |
| Call Notification    | Correct >   |                   |            |                  |              |       |      |
| Smart Reminder       | >           |                   |            | 10.000           | - period     |       |      |
| Quick Contacts       | >           |                   |            | Monday           |              |       |      |
| 5 DND                | Unsperied > |                   |            | Wednesda         |              |       |      |
| Find Device          | >           |                   |            | Thursday         |              |       |      |
| Take Pictures        |             |                   |            | Friday           |              |       |      |
| Neather Format       | *>          |                   |            | Saturday         |              |       |      |
|                      | 0           |                   |            | Sunday           |              |       | 0    |
|                      |             |                   |            |                  | _            |       |      |

-A new alarm appears in the list.

-To save, in the upper right corner, click "Save"

-The app will automatically update the alarm data and the set alarm will appear on your device.

To change the alarm parameters, click on the alarm data. You can turn the alarm off or on at any time by moving the slider left or right.

Remark! A maximum of 10 alarms can be stored.

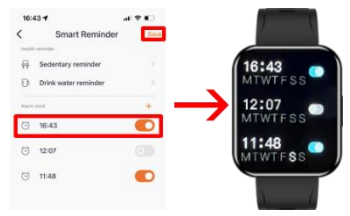

#### 3.11 Weather

When you connect your device to the app, you'll see a weather forecast for the next four days on your device.

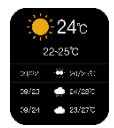

#### 3.12 Menstrual cycle

To set menstrual reminders, you can view your menstrual calendar on your device and app:

1.Click on "Me" in the bottom right corner of the main menu.

- 2. Then type on "Profile"
- 2. Select the female gender.

3.Then the "Menstrual" card will appear on the main screen of the application, click on it.

| 10-20 4      |          | 17-10 4        |             | 17-10 4       |               |
|--------------|----------|----------------|-------------|---------------|---------------|
| Health       |          | < Profil       | e Gerr      | Heart rate    | Sleep         |
|              | 3.2      | Change avelar  | <b>(1)</b>  | -             |               |
|              | 12       | Nickname       | Carefy 1    |               |               |
|              | -        | Gender         | Penale 🗇    | 54.00         |               |
|              |          | Birthday       | Jan 1985. 7 | Sport Bergeri | Blood counter |
|              |          | Height         | 105.0 cm 2  | 54. Nev 2022  | 54 May 2022   |
|              | ** **    | Weight         | stary >     |               |               |
| Heart rate   | Sleep    | Delete Account |             |               | 97 - 97       |
| -            |          |                |             | Menstrual     | 1             |
| 17           | *        |                |             | 54 Nov 2022   |               |
| 6/           | ,        |                |             |               |               |
| Sport Record |          |                |             | Garlenipal    |               |
|              |          |                |             | Ovulation     | 1             |
|              |          | Long           |             | 10            | N card        |
| <u>a</u> 28  | <u>_</u> | cogo           |             | 0 20          |               |

4. Move the slider to the right to start the function "Device menstrual cycle display"

5. Fill in the data on the length of menstruation, the length of the cycle, the date of the last menstruation.

6. Below, move the slider to the right to turn on "Watch reminder settings".

 Choose how many days before the deadline there will be reminders about menstruation, ovulation and set a specific time to receive reminders in advance.

8. Then click "Save" in the upper right corner.

 After saving the settings, you will see the menstrual calendar both in the app and on your watch. You will receive notifications about the upcoming menstruation, ovulation at the selected time.

10. Click on "Settings" in the upper right corner to return to your menstrual reminder settings.

| 17:18 -                        |                         | 491                                       | 17:19 1                           |                         | 498                                          | 17:3        |    |      |       |           | -  |    |
|--------------------------------|-------------------------|-------------------------------------------|-----------------------------------|-------------------------|----------------------------------------------|-------------|----|------|-------|-----------|----|----|
| <                              | Setting                 | Seve                                      | <                                 | Setting                 | Seve                                         | < Menstrual |    |      | al    | Settin    |    |    |
| Device menstrual cycle display | senstrual cycle display |                                           | Device                            | nenstrual cycle display |                                              |             |    | -    | 1022- | n         |    |    |
|                                | _                       | No new decision or restriction unity used |                                   |                         |                                              |             |    |      |       |           |    |    |
|                                |                         |                                           | 0 4                               | 4Dept 2                 | Latery period: 1 Meters of period:  Ordeline |             |    |      |       |           |    |    |
|                                |                         | - 2                                       | e o be appropriate internet land  | -                       | 1                                            |             |    | 2    |       |           | -  |    |
|                                |                         |                                           | 0 9                               | cie kength              | 280sys 2                                     |             |    | ,    | 2     | 3         | 4  | ۲  |
|                                |                         |                                           |                                   |                         |                                              | ۲           | C  | ۲    |       | 10        | 11 | 12 |
|                                |                         |                                           | 0 1                               | stime                   | 21.M.2002 >                                  | 13          | 14 | 15   | 16    | 17        | 18 | 19 |
|                                |                         |                                           | Watch #                           | uninder settings        |                                              | 20          | 21 | 22   | 23    | 24        | 25 | 26 |
|                                |                         |                                           | Menstru                           | al reminder             | 20eys >                                      | 27          | 28 | 29   | 30    |           |    |    |
|                                |                         |                                           | Ovulatio                          | n restlinder            | 2044                                         |             |    |      |       |           |    |    |
|                                |                         |                                           | Reminde                           | rtime                   | 10.05                                        | Mens        |    | ycle | 1     |           |    |    |
|                                |                         |                                           |                                   |                         |                                              |             |    |      |       | 영         | 2  |    |
|                                |                         |                                           |                                   |                         |                                              |             |    |      |       |           | •  |    |
|                                |                         | The phy<br>used fo                        | u til in will be<br>id prediction |                         | •                                            | •••         | Ц  |      |       | nt period |    |    |
|                                |                         |                                           |                                   |                         |                                              | _           |    | _    |       | -         |    | _  |

#### 3.13 Timer

Choose the default time set to 1/3/5/10/20/30 minutes or set your own by clicking on the edit icon at the bottom of the screen. Select the time you are interested in and press the  $\blacktriangleright$  icon to launch or the < icon to delete.

During the countdown, press the **II** icon to stop or the < icon to return to the original time.

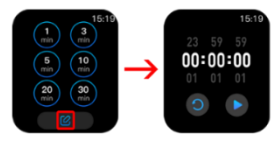

#### 3.14 Stopwatch

Click the > icon to start the metering. During the measurement, tap the watch icon to save the splits. During the measurement, press in the middle of the screen (on the number of the last split time with the result) to see all the splits. Tap the pause II icon to pause the time, then  $\mathbb{P}$ 

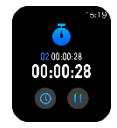

to continue. During pause, tap the < icon to delete the measurement.

#### 3.15 Music

Connect your device to the app. Launch any music app. The device will allow you to turn on, pause the song or change it to the next / previous one and control the volume.

If your device is connected to your phone to answer phone calls, you can use your device's

speaker to listen to music, voice, etc. from any app on your watch as an external speaker.

#### 3.16 Camera

Connect your device to the app. Enter the Qwatch Pro app. Click on the camera function on the watch screen, the mobile phone's camera will turn on. Click the camera icon on your watch and your phone will take a photo.

#### 3.17 Theme

You can choose from six different styles of icon layout in the menu.

#### 3.18 Setting

The menu allows you to select and change the following parameters:

#### 3.18.1 Preferences

The following settings are available:

#### Theme

There are six different icon layout styles to choose from.

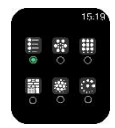

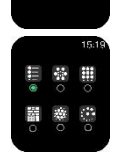

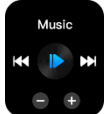

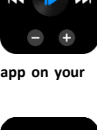

#### Component editing

The function allows you to select the functions that will be available in the main menu of the device.

- Enter the function

 from the left you can see icons of functions already existing in the menu. Recognize them by the character – in the upper right corner of the icon.

-Click on the icon – to remove the function from the main menu.

-Additional functions that can be added to the menu have a + icon and after clicking on + will be added to the main menu and its icon will change to -.

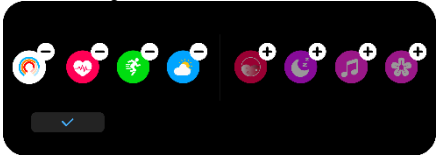

#### Message bright screen

Click on the slider to enable/disable screen excitation during incoming notifications

#### Do-Not-Disturb

Click on the slider to enable/disable Do Not Disturb. Set the start and end times. When turned on, except for the alarm clock, all notifications and calls will not be received.

#### Time Format

Choose a 24 or 12 hour time format

#### Date Format

Select a date format, day/month or month/day.

#### Vibration intensity

Allows you to choose vibrations: strong and weak.

#### 3.18.2 Dial setting

Enter to select and change the clock face.

#### 3.18.3 Find my phone

When your device is connected to the app, tap Find phone and a ringing tone will start on your phone.

#### 3.18.4 Night brightness mode

Click on the slider to enable/disable Night mode. Set the start and end time.

#### 3.18.5 Language

Allows you to manually select the language of the device regardless of the language set in the application. The following languages are available: Traditional Chinese, Simplified Chinese, English, Greek, French, German, Italian, Spanish, Portuguese, Russian, Turkish, Japanese, Polish, Romanian, Thai, Vietnamese, Indonesian.

#### 3.18.6 Media sound

Click on the slider to turn on/off the ability to listen to music, voice from the phone through the speaker on the watch.

#### 3.18.7 QR Code

Scan QR code to download Qwatch Pro app.

#### 3.18.8 Shutdown

Enter to turn off the device.

#### 3.18.9 Factory reset

Enter to reset the data on your device. Remark! Resetting the device will erase all saved data.

#### 3.18.8 System

Enter to see information about the device name, software version, MAC number and motherboard version.

Basic parameters: Screen type: 1.91" TFT, Battery capacity: 250mAh, Calling function, Protection level: IP67

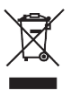

Proper disposal of the product. The device should not be disposed of in ordinary household waste containers. In order to prevent potential risks to the environment and human health caused by improper disposal of waste, it is mandatory to hand over the used eouioment to a designated

collection point for electronic equipment or to the place of purchase of the device for the recycling of waste from electronic equipment.

Warning: Lithium battery inside.

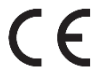

This device, the EXO model smartwatch, complies with Directive 2014/53/EU of the European Parliament and of the Council. The complete declaration of conformity is

available online at the following link: www.bemielectronics.com/certificates

This user manual is not covered by the warranty and the appearance and/or functionality of the software installed on the device may differ from the one described. The guarantor reserves the right to modify the instructions for use at any time without prior notice.

Radio frequency of the device operation - 2.4 GHz **MANUFACTURER:** Shenzhen Minrek Electronic Ltd. Address: C602, 6th Floor, Building C, Hangcheng Road, Huafeng International Robot Industrial Zone, Xi'xiang, Bao'an, Shenzhen, China

Made in China